# **SHOW ME HOW**

### to Approve My Timecard Time and Attendance

#### **STEP 1**

 $\left( \right\rangle$ 

In Employee Self-Service<sup>®</sup>, navigate to Time Management > Web Time Sheet.

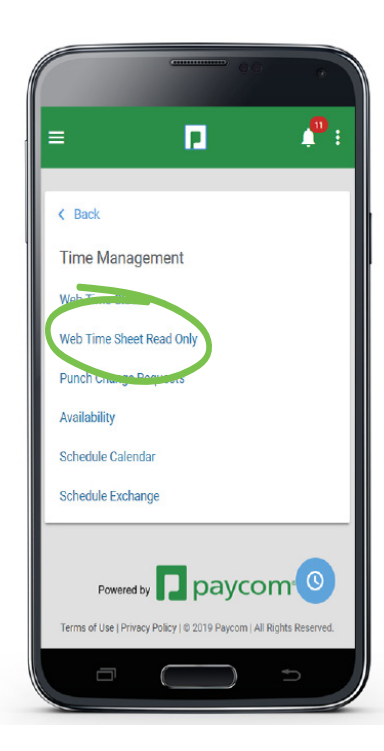

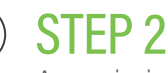

Any missing punches will display with two question marks. Click "??," then "Add Punch Change Request." Once there are no missing punches, click "Approve Timecard."

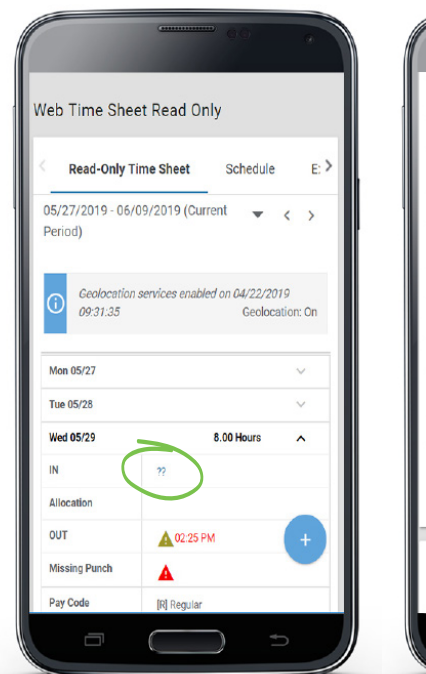

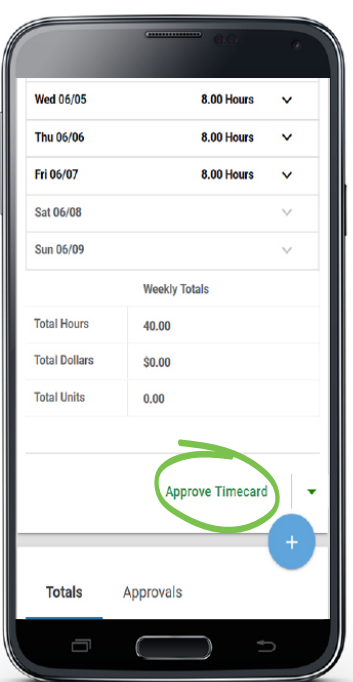

### **EMPLOYEES**

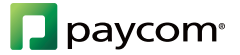

# **SHOW ME HOW**

### to Approve My Timecard Time and Attendance

#### **STEP 3**

 $\left(\right\rangle$ 

Upon approval, punches will display in yellow.

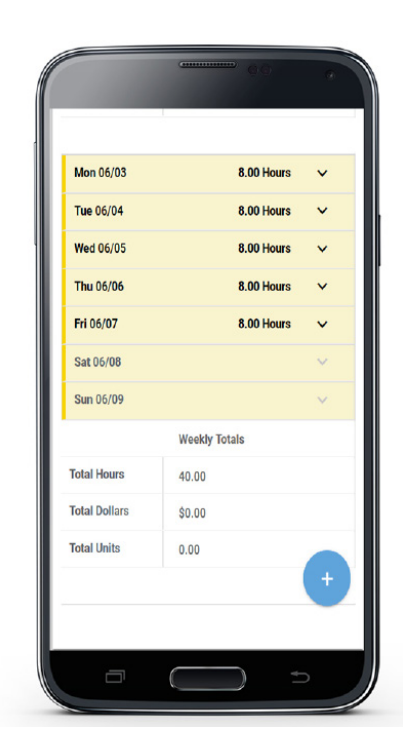

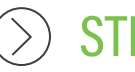

### STEP 4

An audit trail of approvals can be found under the Approvals tab at the bottom of the page.

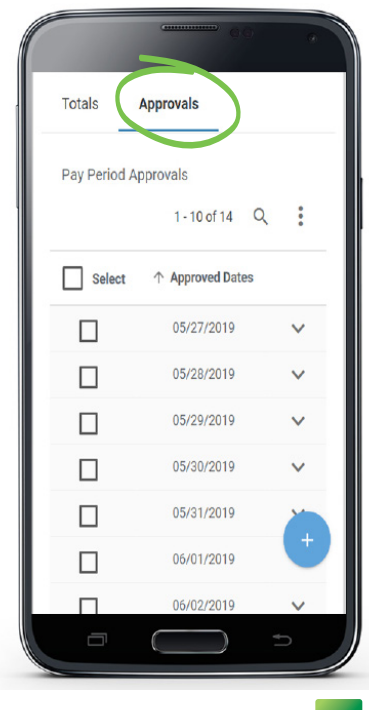

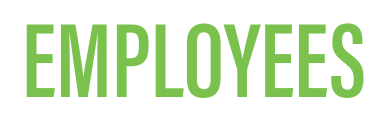

🎦 paycom<sup>®</sup>